STEP 1:

CLICK THE ORANGE "LOG

IN TO HERKIMER BUTTON".

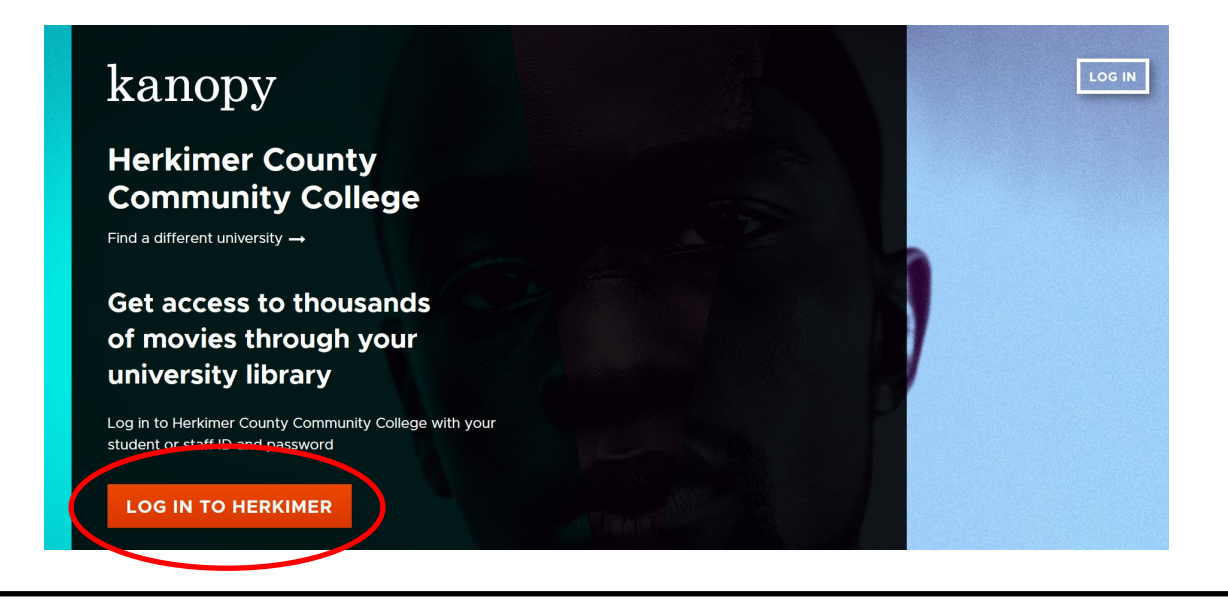

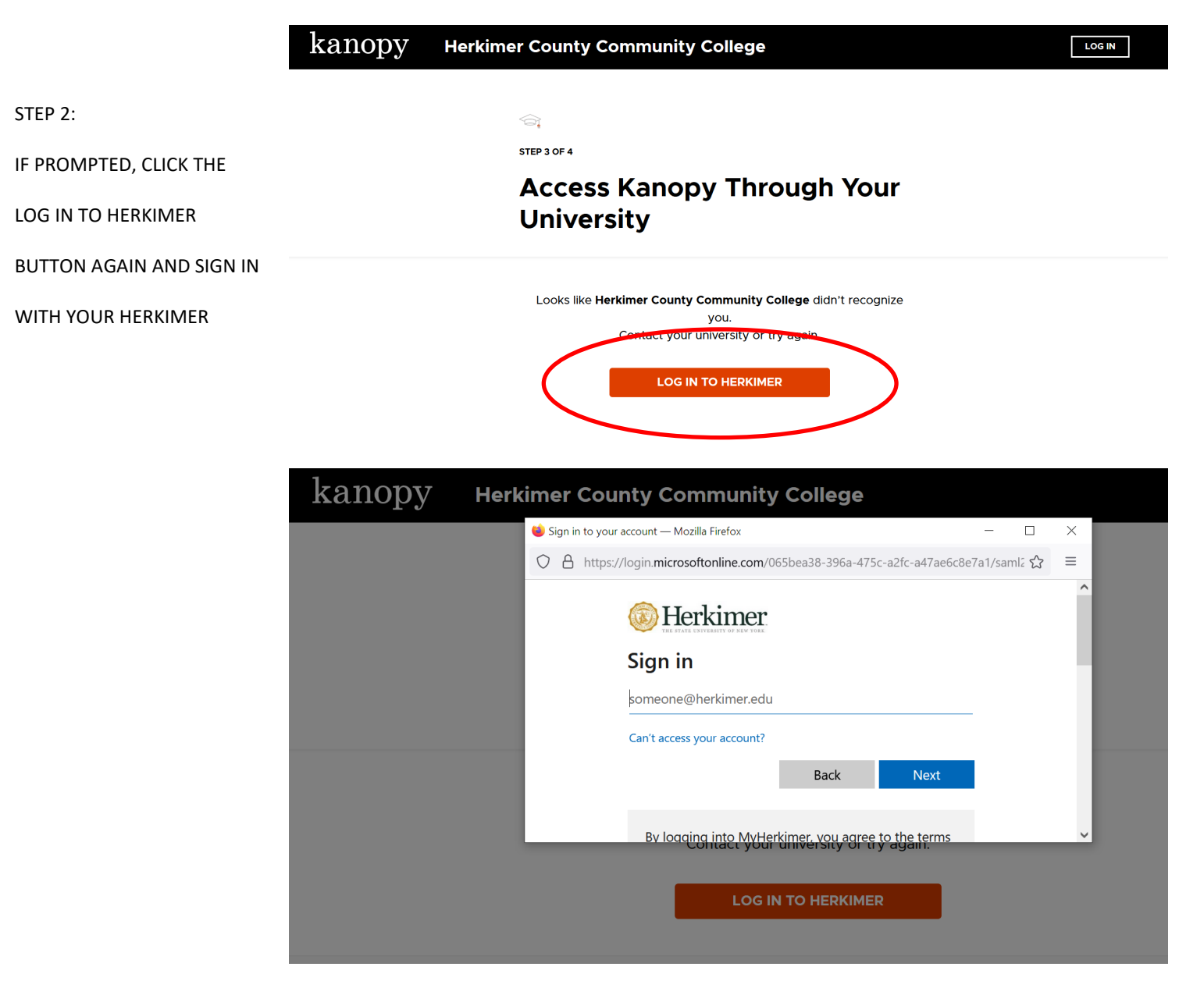

THE LOG IN BUTTON TO THE

FAR RIGHT IS FOR SIGNING

INTO THE **OPTIONAL** 

KANOPY ACCOUNT.

USERS CAN CREATE ONE TO

SAVE FAVORITES, CREATE

CLIPS AND PLAYLISTS.

## kanopy

Herkimer County Community College

Find a different university  $\rightarrow$ 

Get access to thousands of movies through your university library

Log in to Herkimer County Community College with your student or staff ID and password

LOG IN TO HERKIMER

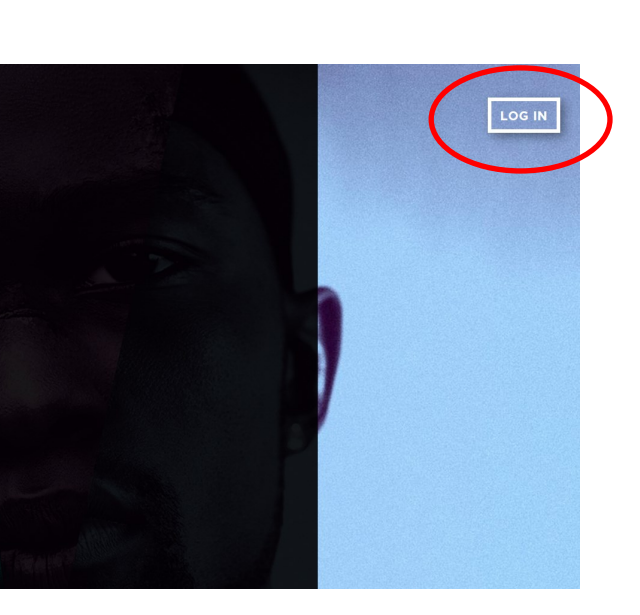